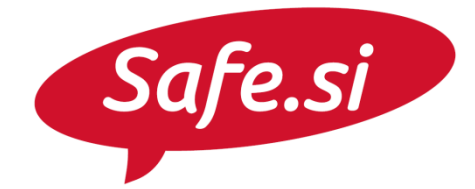

Center za varnejši internet

# **SAFE.SI VODIČ** Kako na Facebooku prijaviti neprimerno vsebino?

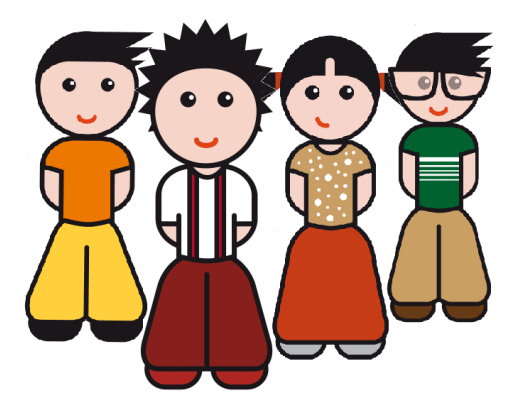

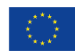

S sofinanciranjem Evropske unije Instrument za povezovanje Evrope

REPUBLIKA SLOVENIJA MINISTRSTVO ZA JAVNO UPRAVO

Univerza v Ljubljani Fakulteta za družbene vede

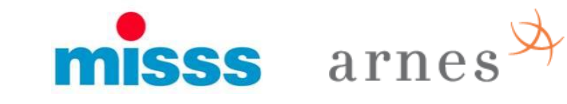

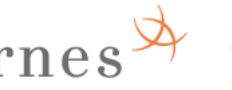

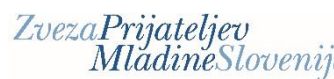

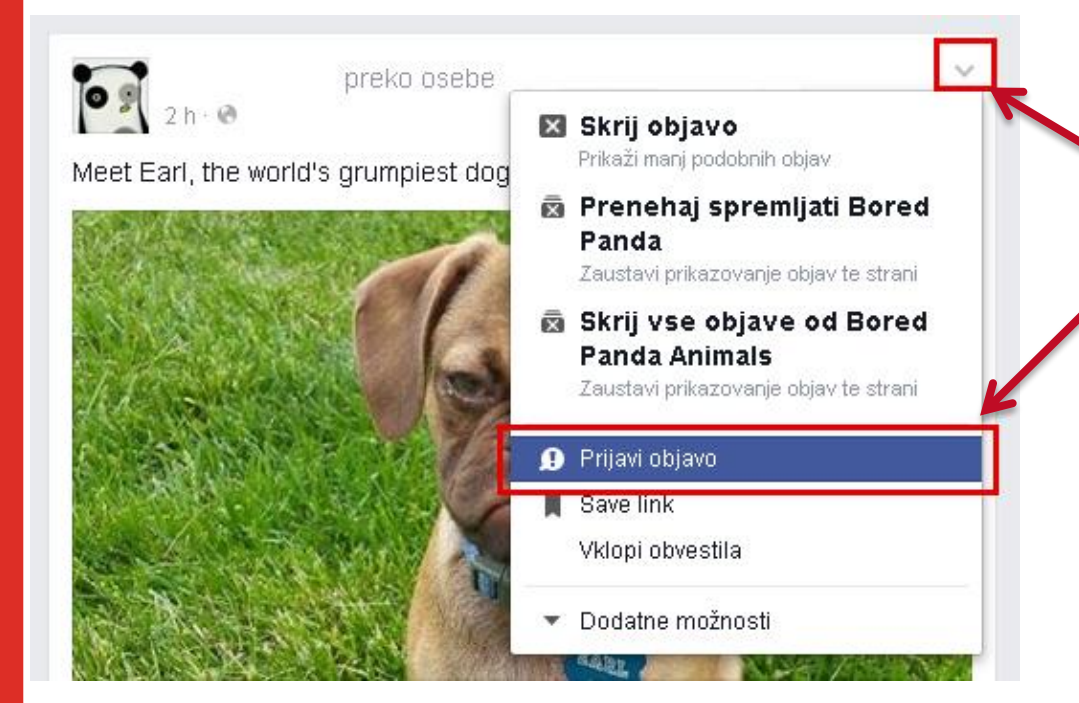

 Objavo, ki jo vidimo med novicami in za katero menimo, da je neprimerna ali žaljiva, prijavimo tako, da kliknemo na puščico, ki je v zgornjem desnem kotu objave.

2. Izberemo »Prijavi objavo«, nato pa lahko izbiramo med tremi možnostmi:

#### Pomagaj nam razumeti, kaj je narobe

Izberemo tisto možnost, ki najbolje opisuje objavo, ki jo želimo prijaviti.

#### Kaj se dogaja?

- To je moteče oz. ni zanimivo
- To ne sodi na Facebook
- To je vsiljena vsebina

#### Nadaljuj

**a)** Če je vsebina moteča oz. nezanimiva, lahko osebo blokiramo, prenehamo spremljati, prekličemo prijateljstvo z njo ali pa ji pošljemo zasebno sporočilo z opisom, kaj nas moti.

|            | Biokiraj Lojze                                                             |  |  |
|------------|----------------------------------------------------------------------------|--|--|
|            | Ne bosta se mogla videti ali kontaktirati.                                 |  |  |
| ۳,         | Prenehaj spremljati Lojze                                                  |  |  |
|            | Ne boš več videl/a njegovih objav v novicah, a vseeno ostajata prijatelja. |  |  |
| <b>⊥</b> × | Prekliči prijateljstvo z osebo Lojze                                       |  |  |
|            | Ne bosta več prijatelja v Facebooku.                                       |  |  |
| -          | Sporočilo za osebo Lojze za odpravo težave                                 |  |  |
|            | Pošlji osebi Lojze povratne informacije o tej objavi.                      |  |  |

Kako na Facebooku prijaviti neprimerno vsebino?

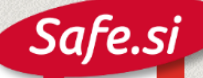

**b)** Če menimo, da **vsebina ne bi smela biti na Facebooku**, potem izberemo razlog za takšno mnenje.

*V primeru, da gre za objavo zapisa na neki strani, povezavo na spletno stran ali deljenje vsebine drugega uporabnika Facebooka:* 

| Pomagaj nam razumeti, kaj je narobe 🛛 🗙 🗙                                                                                                 | Pomagaj nam razumeti, kaj je narobe 🛛 🗙                                                                                                    |  |
|----------------------------------------------------------------------------------------------------|----------------------------------------------------------------------------------------------------|--|
| Kaj je narobe s to objavo?                                                                                                    | Kaj je narobe s to objavo?                                                                                                    |  |
| To je moteče ali neokusno<br>Examples: pointless stories, memes or viral images, about someone or<br>something that bothers me            | Prikazuje nekoga, ki uporablja prepovedane substance<br>Primer: nekdo si vbrizgava ali vdihuje mamila                                                                                                    |  |
| <ul> <li>Gre za pornografijo</li> <li>Examples: nudity, sexual arousal, sexual acts</li> </ul>                                            | <ul> <li>It harms or humiliates based on race, sex, orientation or ability<br/>Primeri: rasizem, seksizem, homofobna vsebina</li> </ul>                                                                                                    |  |
| <ul> <li>To je proti mojim prepričanjem</li> <li>Examples: makes fun of my personal values, religion or politics</li> </ul>               | <ul> <li>It describes buying or selling drugs, guns or adult products<br/>Examples: shotguns, marijuana, tobacco, adult items</li> </ul>                                                                                                    |  |
| It advocates violence or harm to a person or animal<br>Examples: graphic injury, terrorism, or animal abuse                               | <ul> <li>It shows someone harming themself or planning to harm themself</li> <li>Examples: self-inflicted wound, weapon held to head, suicide note, promotes eating disorder</li> <li>I think it's an unauthorized use of my intellectual property</li> </ul> |  |
| <ul> <li>It's a fake news story</li> <li>Examples: purposefully fake or deceitful news, a hoax disproved by a reputable source</li> </ul> |                                                                                                    |  |
| O Prikaži več možnosti                                                                                                    | Nekaj drugega                                                                                                    |  |
| Nazaj Nadaljuj                                                                                                    | Nazaj Prekliči Nadaljuj                                                                                                    |  |

### V primeru, da gre za zapis uporabnika Facebooka so možnosti:

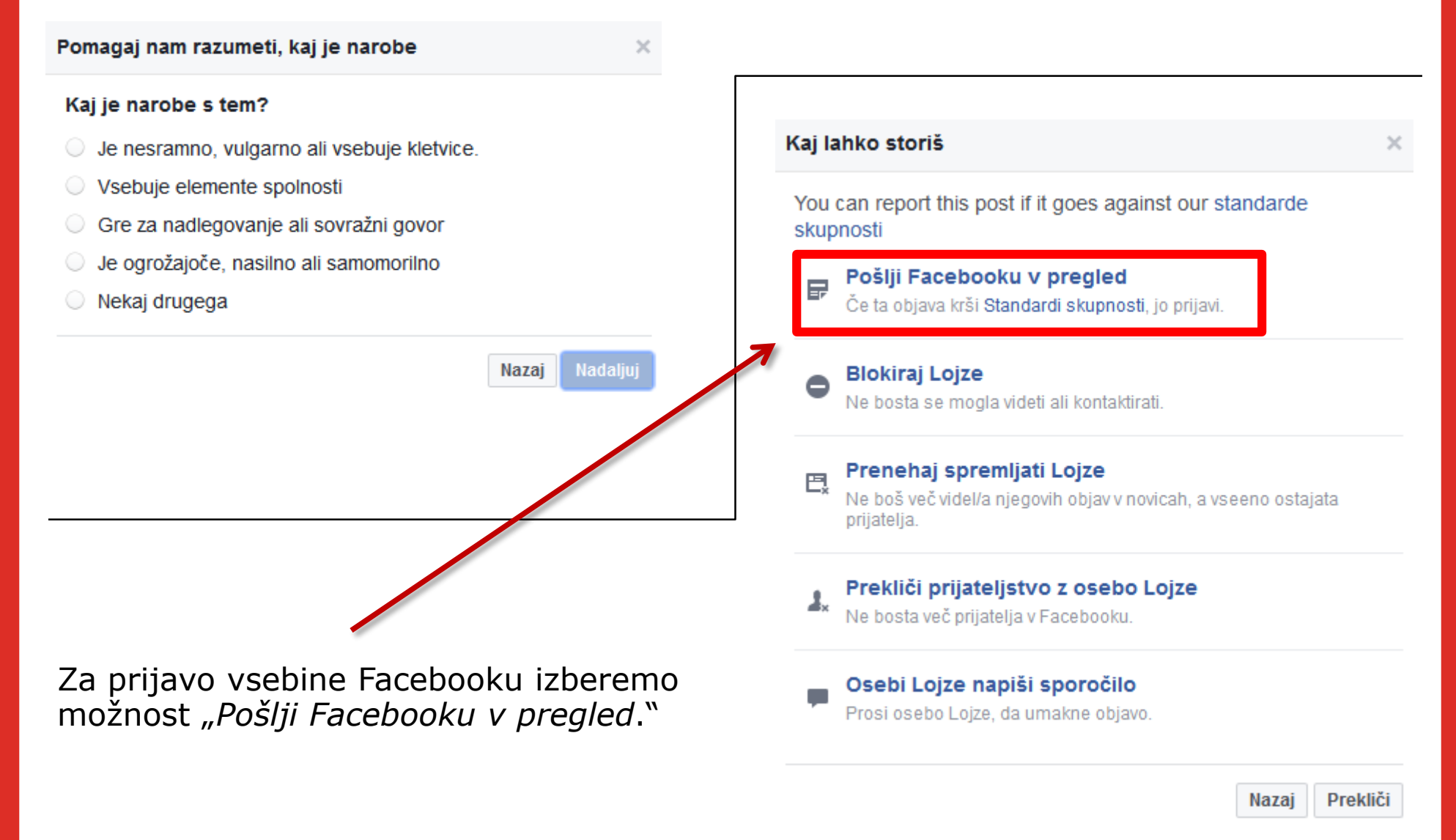

c) Če izberemo "To je vsiljena vsebina," lahko objavo označimo kot "spam" in tako o tem obvestimo Facebook, blokiramo uporabnika, prenehamo spremljati uporabnika, prekinemo prijateljstvo z uporabnikom ali pa uporabniku pošljemo zasebno sporočilo.

#### Kaj lahko storiš

A

We know this is annoying, so here's what you can do about spammy posts.

#### Mark this post as spam

Let us know if it doesn't belong on Facebook.

#### Blokiraj Lojze

Ne bosta se mogla videti ali kontaktirati.

#### 💾 Prenehaj spremljati Lojze

Ne boš več videl/a njegovih objav v novicah, a vseeno ostajata prijatelja.

#### Prekliči prijateljstvo z osebo Lojze

Ne bosta več prijatelja v Facebooku.

#### Message Lojze about this

Let him know that posts like this are spammy. We'll help you write a message.

Nazaj Prekliči

## Prijava neprimernega komentarja

**1.** Z miško gremo preko komentarja. Pojavi se nam križec, na katerega kliknemo

**2.** Izpiše se nam *"this comment has been hidden.*" Kliknemo na *"Prijavi.*"

**3.** Izberemo, zakaj prijavljamo komentar.

**4.** Glede na izbor prijave se nam ponudijo enake možnosti, kot so pri prijavi neprimerne vsebine (glej strani 3, 5 in 6).

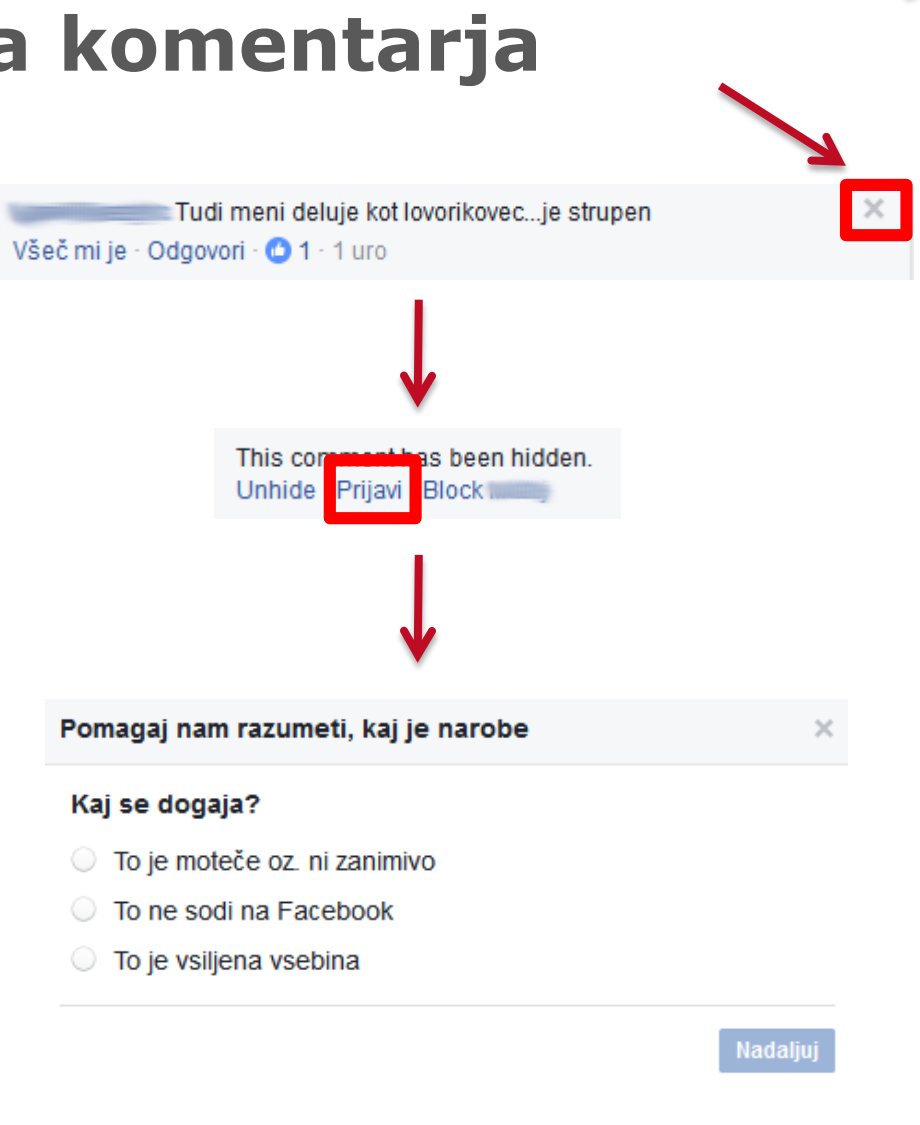

Kako na Facebooku prijaviti neprimerno vsebino?

### **Pregled statusa prijave**

Facebook omogoča spremljanje prijave neprimerne vsebine.

1. Kliknemo na puščico za dostop do menija.

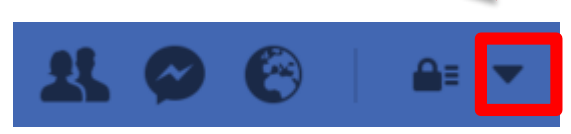

| Pomoč<br>Poštni predal podpore                                                                              | 2. V spodnjem delu menija izberemo <i>"Poštni predal podpore</i> ."                                                                                                    |
|----------------------------------------------------------------------------------------------------|----------------------------------------------------------------------------------------------------|
| Prijavi težavo                                                                                              | Poštni predal podpore                                                                                                    |
|                                                                                                    | You anonymously reported Nataša Kuzman Pisanec's<br>objava for spam.<br>PRIJAVA PREGLEDANA                                                                                                    |
| 3. Odpre se nam poštni preda<br>podpore, kjer nas Facebook<br>obvešča o stanju prijav, ki sm<br>jih podali. | <ul> <li>We removed the objava you reported</li> <li>19. avgust 2016</li> <li>We reviewed the share you reported for spam. Since it violated our Standardi skupnosti, we removed it. Thanks for your report. We let Nataša Kuzman Pisanec know that their share has been removed, but not who reported it.</li> </ul> |
|                                                                                                    | Preberi več                                                                                                    |